## DCS - profesionální řídící jednotka k ovládání závlahy.

#### Vlastnosti:

- \* Samostatně programovatelný ventil
- \* Týdenní nebo cyklický program
- \* Až 4 závlahy denně v týdenním programu
- \* Závlahové okno v cyklickém programu
- \* Závlahové cykly : Od 5 sec. až 12 hodin.
- \* Závlahové cykly v cyklickém programu: Od jedné minuty až jednou měsíčně.
- \* Odolnost v drsných klimatických podmínkách.
- \* Odolný proti vodě.
- \* Jednoduchý, čtyři knoflíky pro programování.
- \* Možnost ručního ovládání.
- \* Zdroj: Trafo 24/230V
- \* Záložní zdroj: dvě 9V alkalické baterie.
- \* Možno použít ventily typu:
  - GALCON 2-cestný (modrá), GALCON 3-cestný
- \* Možnost připojení čidla (vlhkostní, teplotní, dešťové) s možností jeho vypnutí

Poznámka: Tento návod zahrnuje pouze 2-cestné a 3-cestné ventily.

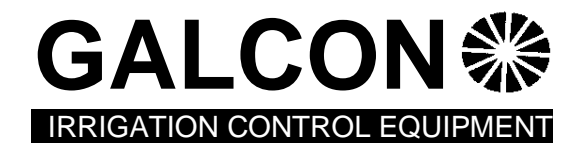

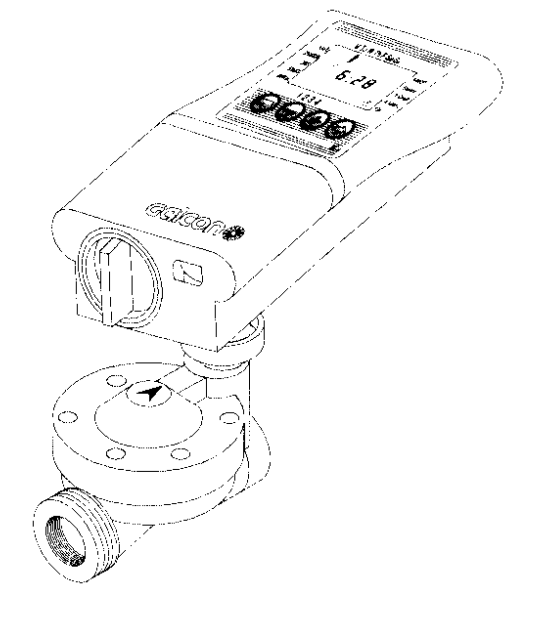

## CE

J+J závlahové systémy, s.r.o., Senice 24, 290 01 Poděbrady info@zavlahy-jerabek.cz, www.zavlahy-jerabek.cz

## 1.1. Ruční-mechanické ovládání

Ventil může být otevřený nebo zavřený nezávisle na ovládací jednotce. Ruční ovládání je užitečné když požadujeme okamžité zavlažení mimo naprogramovaný interval. U 3-cestného ventilu (A) páčku na selenoidu můžeme nastavit do polohy: ventil je trvale zavřený (1), automatický provoz (AUTO) a trvale otevřený (2).

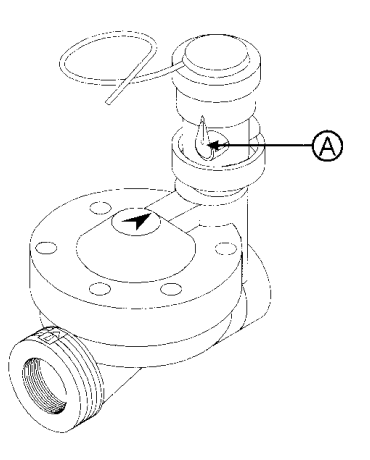

Poznámka: otevřená a zavřená poloha páčky je u 2-cestného a 3-cestného ventilu obráceno (viz obr. dole)

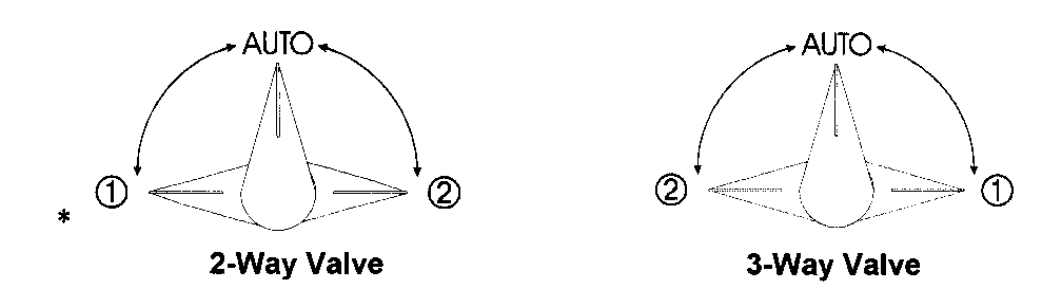

.Důležité! Pro automatickou činnost, musí být páčka ve střední poloze (AUTO).

#### 1.2. Vložení baterií

Krytku bateriového pouzdra uvolníme jejím pootočením do polohy 11 hod. (viz. obr.). Vložíme baterie. Na display se objeví čas "12:00". Ovl. jednotka je nyní připravena k programování.

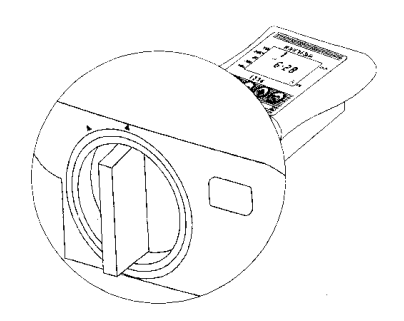

## 1.3. Zapojení solenoidu a čidla

#### 1.3. 1. Model DCIS-6051 WP

Solenoid je trvale připojen kabelem k ovládací jednotce. Tento model nezahrnuje žádnou přípojku pro čidlo.

#### 1.3. 2. Modely DCIS-6051 SN, DC4S-6054 SN

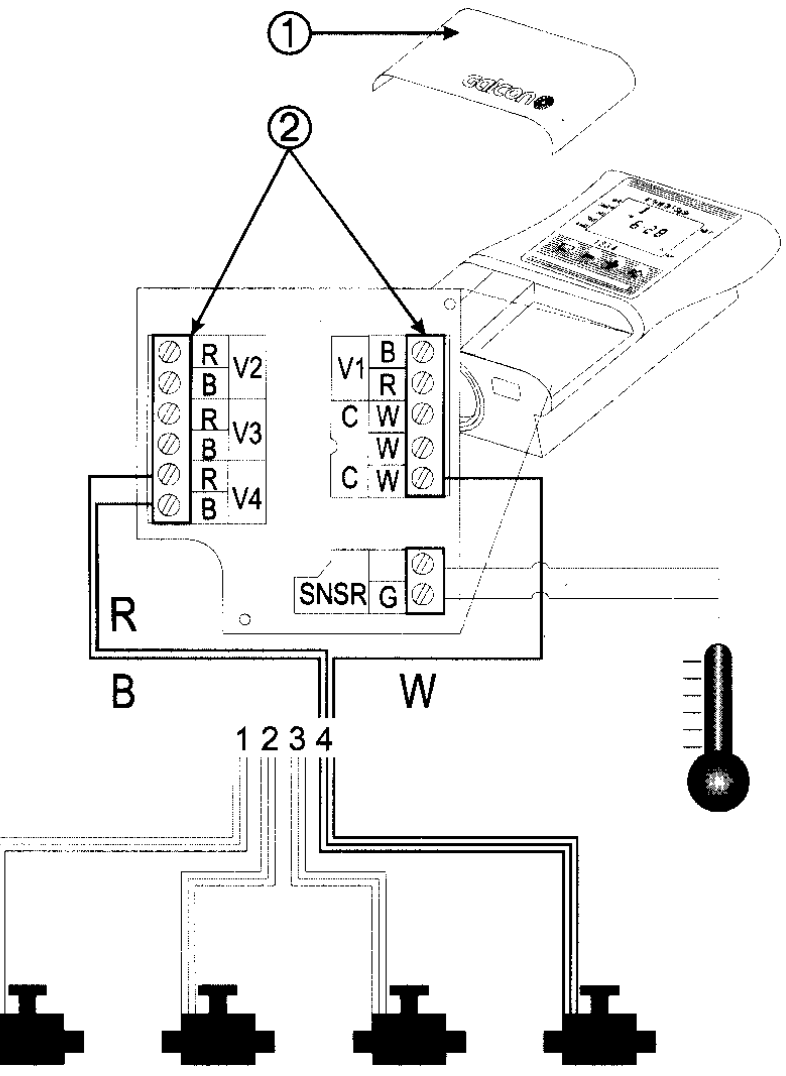

- 1. Odstranit spodní krýt [1] z ovládací jednotky.
- Připojení kabelu solenoidu na svorkovnici [2]: Tří žílový kabel (bílý, červený a černý) vystupuje od každého solenoidu. Připojíme bílý vodič (W) na svorku "C".
- 3. Připojíme červený a černý vodič od každého solenoidu k odpovídající svorce (R=červený vodič, B=černý vodič), každý červený a černý vodič je připojen ke svorce se stejným číslem. Pořadí ventilů je označeno: V1 = první ventil, V2 = druhý ventil, etc.
- 4. Čidlo připojíme na svorky označené SNSR [3].

#### 1.3. 3. Modely DC4S-6054 WP, DCIS-6051 WP SN, DC4S-6054 WP

Z ovládací jednotky vystupují čtyři kabely označené od 1 do 4 . Pátý kabel je neoznačený. Konec každého kabelu je chráněný plastovým krytem, který musí být odstraněn před připojením. Kabely označené 1 až 4 by měly být připojeny k solenoidům ventilu (3) a pátý kabel k čidlu (4).

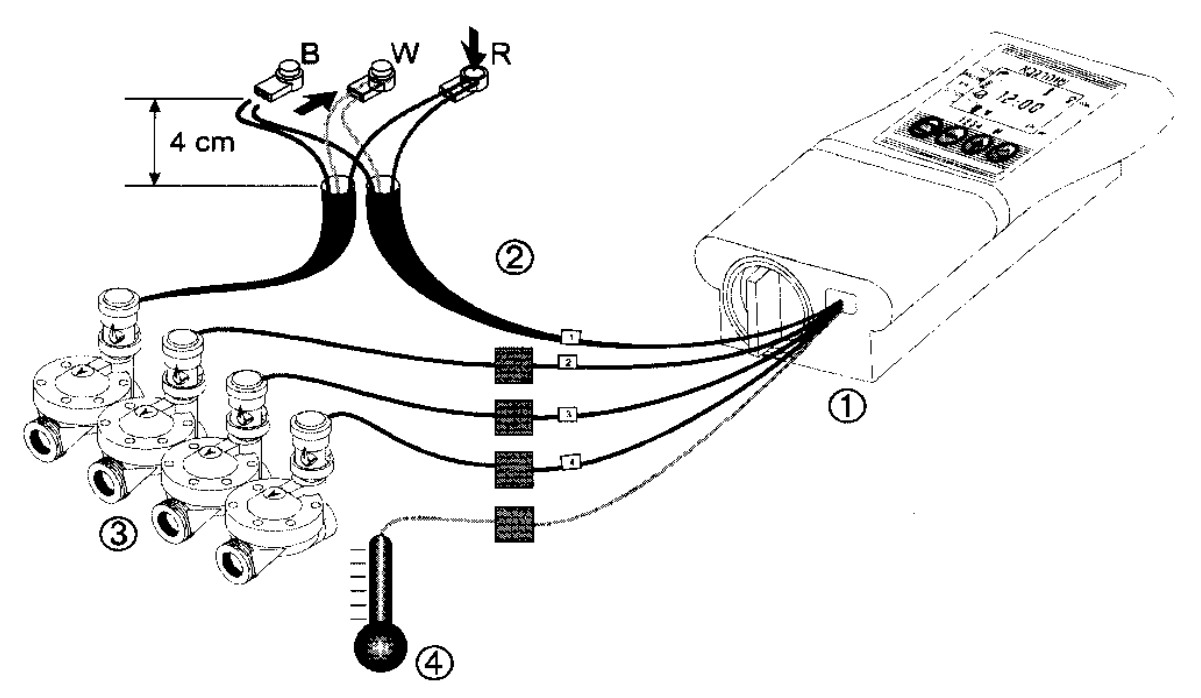

Ovládací jednotka je vodotěsná. Aby vydržela vodotěsná, je důležité zajistit následující:

- \* neodstraňovat ochranný kryt z kabelů, které nejsou připojeny k solenoidu ventilu. Nekryté konce kabelu mohou zkratovat mezi sebou nebo jinými vodiči.
- \* Ke spojení kabelu od ovládací jednotky s kabelem od ventilu (3) používejte zvláštní nepromokavé spojky (2), které jsou v dodávce s výrobkem.Viz. obr.
- Odstřihnout plastový ochranný kryt kabelů od ovládací jednotky (1). Kabely solenoidu mají tři dráty: bílý, červený a černý. Stáhnout 3-4 cm vnější izolace. Nestáhnout samotné dráty. Jestliže vodiče jsou uvolněny, odkrojíme barevnou izolaci. Kovový vodič by se neměl vkládat do vodotěsného konektoru.
- 2. Připojit všechny dráty do vodotěsného konektoru (2).
- 3. V kabelu jsou tři dráty: bílý, červený a černý. Spojíme bílý drát od solenoidu do konektoru, do kterého jsme připojili bílý drát od ovládací jednotky. Stiskneme prostřední červený kotouč dokud nezaklapne. Spojíme červený a černý drát podle stejného principu.
- 4. Spojíme zbývající kabely podle čísla ventilů. Zkontrolujte zda čísla ventilů souhlasí s čísly kabelů od ovládací jednotky.

Snímač (čidlo): Čidlo připojíme dodatečně na neoznačený kabel. Tento kabel obsahuje pouze dva dráty.

Důležité: Neprogramujte ventil, který není v používání nebo není spojen vodotěsnými konektory.

## 2. Programování ovládací jednotky.

V této části vás podrobně seznámíme s jednotlivými kroky nastavení jednotlivých programů Procesor ovládací jednotky je programovaný s pomocí 4 tlačítek:

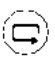

Přepínání jednotlivých kroků programování - pro vybrání požadovaného způsobu programování. (např. nastavení hodin ).

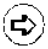

Volba parametru - vybrat parametr, který chci změnit (např., hodina, minuta, etc.). Pouze blikající parametr může být změněn.

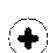

Zvýšit hodnotu od vybraného parametru (Např.: změna nastavení času z 06:00 na 07:00).

Snížit hodnotu od vybraného parametru (Např.: změna nastavení času z 06:00 na 05:00).

## 2.1. Nastavení aktuálního času a dne v týdnu

- 1. Stiskni několikrát 😐 dokud se neobjeví značka 🕑
- 2. Stiskni Číslice hodin bliká. Nastav aktuální hodinu pomocí tlačítka (+) na např. 6 hod.
   (poznámka: označení AM ( dopoledne) a PM (odpoledne) se objeví vlevo od číslice hodin.
- 3. Stiskni ( Číslice minut bliká. Nastav aktuální minuty pomocí tlačítka (+) nebo (-) na např. 28 min.
- M Tu W Th F Sa Su WALE DURATION DAYS STARTS WANAL 1 2 3 4 1 2 3 4 DC4-S
- 5. Stiskni 🕑 V horní části displae začne blikat černá šipka. Ukazuje zkratky anglických názvů dnů v týdnu. Nastav aktuální den pomocí tlačítka (+) nebo (-) na př. úterý.

| Μ  | pondělí | F  | pátek  |
|----|---------|----|--------|
| Tu | úterý   | Sa | sobota |
| W  | středa  | Su | neděle |
| Th | čtvrtek |    |        |

\* Blikání bude ukončeno po uplynutí 10 sec. Potom stisknutím tl 2 (šipka) pokračujeme v nastavování dalších parametrů.

## 2. 2.Volba ventilů (pouze model DC4S).

Tento model pracuje s 1 -4 ventily, každý je nezávisle programovatelný. Výběr požadovaného ventilu.

- 1. Stiskni 🖨 dokud se neobjeví na displai v levém horní rohu 🗭
- 2. Stiskni⊕. Na spodku displae se objeví blikající šipka ¥
- 3. Požadovaný ventil vybereme nastavením šipky na číslo ventilu pomocí tlačítek (+) nebo (-)
- 4. Stiskem ( pokračujeme v nastavování dalších parametrů.

## 2.3. Nastavení doby zavlažování.

Toto nastavení určí délku, po kterou bude ventil otevřený. 1. Stiskni (🖵) dokud se neobjeví 💈

2. Stiskni 🕑 Číslice hodina bliká. Stiskni 🕑 znovu - číslice minut bliká. Stiskni 🕑 zpět - číslice sekund blikají. Požadovanou dobu zavlažování nastavíme stlačením (+) nebo (-).

3. Stiskem ( pokračujeme v nastavování dalších parametrů.

\* Poznámka: období zavlažování v sekundách se nastavuje po krocích 5 sekund.

## 2.4. Volba zavlažování dny v týdnu.

Toto nám umožňuje nastavit určité dny v týdnu, kdy

proběhne zavlažování u daného naprogaramovaného

ventilu

- 1. Stiskni 🗇 dokud se neobjeví kalendář 🖾
- Stiskni Začne blikat šipka (ukazující na zkratky angl. názvů dnů v týdnu) pod pondělím.
- 3. Vyberte požadovaný den v týdnu stlačením 🕑
- Volba zavlažovaných dnů: Stiskněte (+). Pod vybraným dnem šipka přestane blikat a zůstane zobrazena. Blikající šipka se přesune o jedno postavení doprava, na sousední den v týdnu. Vybereme další dny v týdnu stejným způsobem.

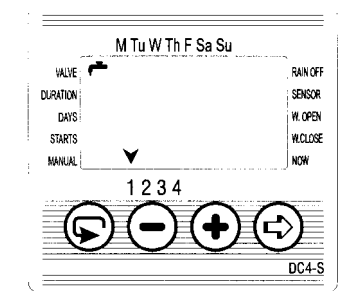

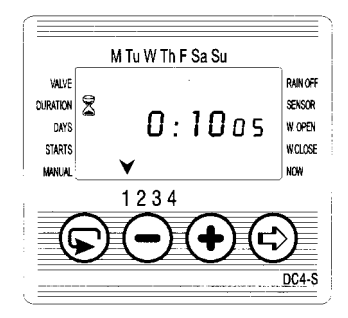

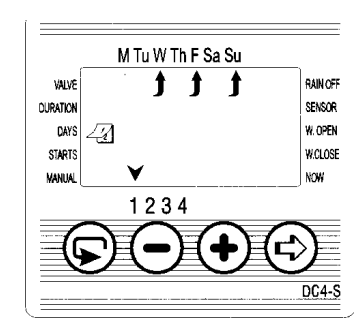

- Vymazat den kdy nechci zavlažovat: Stiskni (-). Šipka pod vybraným dnem zmizí. Blikající šipka se přesune o jedno postavení doprava, na sousední den v týdnu.
- 6. Stiskem 🕞 pokračujeme v nastavování dalších parametrů programu
- Když blikající šipka je pod nedělí, a stlačíme ukáže se nápis " 0 n CE" ve středu displae a symbol v pravém rohu. Do programu volby jednotlivých dnů se vrátíme zpět stiskem

#### 2.5. Nastavení doby startu zavlažování.

V tomto kroku mohou být naprogramovány až 4 samostatné doby startu zavlažovaní během vybraného dne pro každý ventil . Vybraný ventil bude otevřený v každém z nastavených dob startu, kap. 3.3

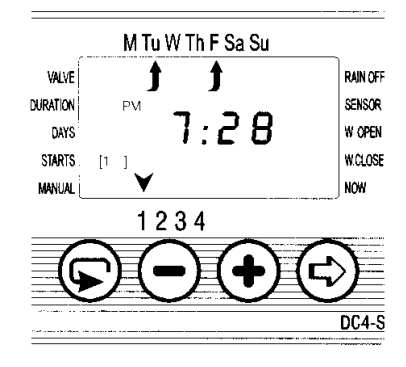

- Stiskni a objeví se [1] a nápis "OFF" pokud ventil nebyl dosud nastaven, nebo poslední nastavený čas spuštění závlahy
- Stiskněte 
   Na displai bude blikat nápis "OFF" nebo poslední nastavený čas spuštění.
- 3. Nastavte požadovaný začátek pomocí tlačítek (+) nebo (-).( Poznámka: Označení dopoledního času "AM" o odpoledního "PM" se objevuje vlevo od číslic hodin). Opakovat tento postup pro nastavení doby startu 2, 3 a 4, podle našich požadavků
- 4. Zrušení nastavené doby startu docílíme: stiskneme a číslice hodin bude blikat. Stiskni(+) nebo (-) dokud se neobjeví nápis "OFF" . Pokračuj bodem č.6
- 5. Pouze typy DC4 :
  Stiskni dokud se neobjeví symbol ventilu 
  Vyberte další ventil jako v kap. 3.2.
  "Volba ventilu" a opakujte kroky 1-3 s nastavením startovacích časů pro ostatní ventily.
- Stiskem přejdeme k další funkci ovládací jednotky kapitola 4.5. "Ruční ovládání zavlažování"

#### 2. 6. Příklad: Programování zavlažování v týdenním režimu.

Předpokládejme, že chceme zavlažovat tři krát denně :

v 8:00 (8:00 AM), ve 13:00 (1:00 PM) a v 19:00 (7:00 PM), podobu 2 hod. a 30 min. vždy v pondělí a ve čtvrtek.

Jestliže vy užíváte model DC1s, pokračujte bodem č. 4.

- 1. Stiskni 🗊 dokud se neobjeví 🗭
- 2. Stisknic) Objeví se blikající šipka na spodku display.
- 3. Stiskni (+) nebo (-) a postupuj šipkou k vyvolenému číslu ventilu, který chci programovat.
- 4. Stiskni dokud se neobjeví symbol přesýpacích hodin 🕱
- 5. Stiskni 🕞 Číslice hodin bliká. Stiskni (+) nebo (-) dokud se nezobrazí číslice 2.
  - Stiskni (=). Číslice minuty blikají.Stiskni (+) nebo (-) dokud se nezobrazí číslice 30.
- 6. Stiskni. 🕞 Objeví se kalendář
- 7. Stiskni Černá šipka na vrchu display začne blikat, pod nedělí. Stiskni až
  blikající šipka je pod pondělím, pak stiskni (+)
  Šipka pod pondělím přestane blikat a začne blikat sousední šipka vpravo pod úterkem.
  Stiskni dvakrát a blikající šipka bude pod čtvrtkem, stlač (+).
- 8. Stiskni (Doba startu ). Na displai se objeví v závorce č. [1] vedle nápisu "starts".
   Stiskni (E) Číslice hodin blikají.
- 9. Nastavit dobu startu 8:00AM stlačením (+) nebo (-)

(Poznámka: označení dopoledne nebo odpoledne (AM a PM) se objeví vlevo od hodinové číslice.)

Opakovat tento krok pro nastavení doby startu závlahy [2] 1:00 PM a doba startu [3] 7:00 PM.

- 10. Stiskni (□) (Doba startu) objeví se. [4]
  Stiskni (□). Číslice hodin blikají.
- Stiskni(+) nebo (-) dokud se neobjeví nápis"**0 f f**" . Doba startu [4] je zrušená. (Chtěli jsme zavlažovat 3 x denně)

## 3. Další volby programování

## 3.1. Jedna závlaha

Tato volba umožňuje naprogramovat zavlažování jedné závlahy.

- 1. Stiskni 🗇 dokud neobjeví se kalendář.
- 2. Stiskni <sup>(☉)</sup> . Po přeskočení všech dnů v týdnu naskočí <sup>(☉)</sup> v pravém horním rohu značka a prostřed bliká nápis "O n C E"
- 3. Přikročit ke kapitole 3.3 nastavení doby startu den a čas.

## 3.2. Cyklické zavlažování.

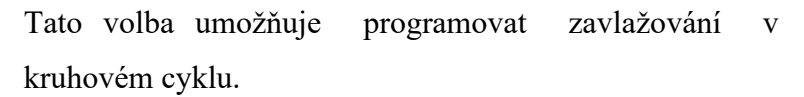

Jeden cyklus každé x minuty, hodiny nebo dny, podle nastavené doby zavlažování v kap. 2.3.

- 1. Stiskni 🕞 dokud se neobjeví kalendář.
- Stiskni (\*) . Po přeskočení všech dnů v týdnu naskočí v prvém horním rohu značka (\*) a uprostřed bliká nápis "O n C E"
- Při blikajícím displai, stiskni (+) nebo (-)
   Na displai se objeví slovo "Evry" (každý) a blikající číslice od hodin a minut pro cyklus.
- 7. Nastav požadovanou frekvenci zavlažování v minutách, hodinách nebo dnech stlačením (+) nebo (-), nejprve minuty,pak hodiny a pak dny.

Když je perioda zavlažování větší jak 23 hodin, objeví se slovo "days" a nad ním číslice označující periodu ve dnech. Například, jestliže frekvence zavlažování je 2 dny, zavlažování proběhne jednou za dva dny, po nastavenou dobu závlahy.

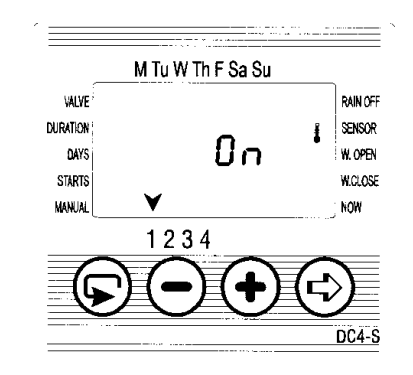

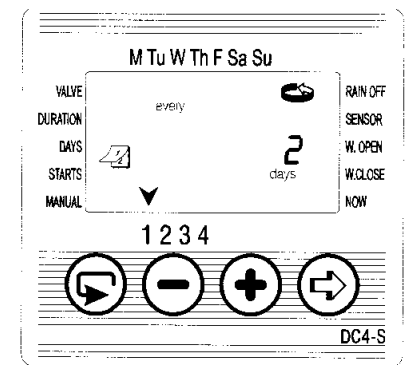

# 3.3. Nastavení dne v týdnu a doby startu pro cyklickou závlahu a jednu závlahu.

Tato volba umožňuje nastavit předem dobu spuštění závlahy.

Číslo nad "days" udává počet dní do spuštění závlahy,

0 dny = program startuje dnes; 1 den = program startuje

zítra, etc. (do 30 dnů). Nastavíme-li dobu startu dříve než je čas

v době programování, spustí se závlaha až příští den (příští cyklus).

- 1. Stiskni 💬 🛛 . Objeví se [1 🔄 ] (číslo ventilu)
- 2. Stiskni 🐵 . Číslice hodin blikají.
- 3. Nastavit požadovanou otevírací dobu stlačením (+) nebo (-).
- 4. Stiskni 🕏 . Přeskočíte k blikající číslici vpravo od nastaveného času (nad "days").
- 5. Nastavit počet dnů do otevření ventilu stlačením (+) nebo (-).
- 6. Stiskem 4 -krát se vrátíte do hlavní obrazovky (hodiny).
- \* Časy 2, 3 a 4 pro otevření ventilu jsou v tomto režimu zrušeny.

## 3.4. Příklad: Programování cyklické závlahy.

Předpokládejme že chceme naprogramovat otevření ventilu pro závlahu ve 12:45 PM, po dobu jedné hodiny, jednou za 5 dnů.

- 1. Nastavit dobu zavlažování jako v kapitole 2.3,
- 2. Stiskni dokud se neobjeví kalendář
- 3. Stiskni 🕙 8 krát (pro všechny dny v týdnu) dokud se neobjeví blikající nápis " 0nCE",
- Zatímco bliká display, stiskni(+) nebo (-) Objeví se blikající X:XY, zavlažovací cyklus v hodinách a minutách.
- Tiskni (+) dokud hodiny a minuty na displai nezmizí a objeví se nápis "days" s číslem nad ním. Stiskni(+) až naskočí číslo 5 (závlahový cyklus po 5 dnech)
- 6. Stiskni objeví se. [1]
- 7. Stiskni 🕤 🛛 . Blikají číslice hodin .
- 8. Stiskni(+) a nastav 12 (PM).
- 9. Stiskni 🕤 . Blikají číslice minut .
- 10. Stiskni(-) a nastav 45 minut

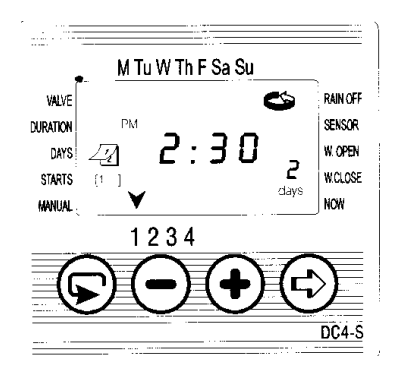

#### 3. 5. "Ruční" spuštění zavlažování přes ovládací jednotku.

Tato volba umožňuje otevřít vybraný ventil s automatickým uzavřením po uplynutí závlahové doby Poznámka: původní nastavený program bude normálně pokračovat

 Pouze typy DC4S: Stiskni dokud se neobjeví (značka ventilu)

Vyber jeden nebo více ventilů jako v kapitole 2.2, "volba ventilu".

- Tiskni (=) až se objeví vedle nápisu MANUAL značka dlaně.
- Stiskem (+) se otevře ventil. Na displai se objeví nápis "ON"
- 8. Stiskem (-) se ventil uzavře. Na displai se objeví nápis "OFF"

#### 3. 6. Vypnutí ovládací jednotky

Tato volba umožňuje dočasně zastavit zavlažování.

Například, za deště.

Nastavený program zůstává zachován v paměti ovl. jednotky, ale nepracuje dokud je ovl. jednotka vypnuta.

1. Stiskni 💬 dokud se v pravém horním rohu (vedle nápisu "rain off")

neobjeví obrázek postřikovače.

2. Stiskni (+). Přes postřikovač bude blikat křížek

Stiskem(-) vrátíme zavlažování do automatického režimu. X zmizí a znovu se objeví samotný postřikovač.

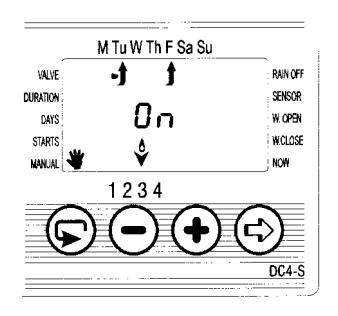

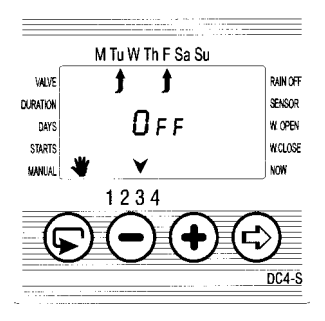

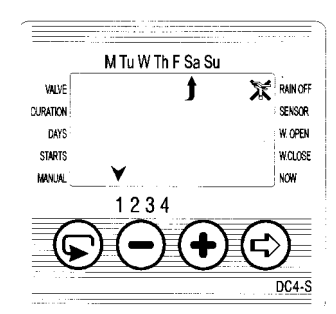

## 3. 7. Program uzamčení snímače (čidla)

(Tato volba je zahrnutá v modelu DCIS-6051 WP)

Toto umožňuje odpojení (uzamknutí) funkce ovlivňování automatického zavlažování pomocí čidel (vlhkosti, dešťové a pod.) Vypnutím snímače můžeme provozovat závlahu i mimo rozsah nastaveného čidla.

Například, jestliže je snímač deště připojen k ovládací jednotce, spustí se závlaha až čidlo zůstane suché. Jestliže prší, čidlo nepřipustí otevření žádného ventilu.

Každý jednotlivý ventil může být ovládán ve spojitosti s čidlem.

## ( připojení čidla je popsáno v kapitole 1.3."Zapojení el. vedení Solenoid a čidlo")

#### 1. Pouze typy DC4S.

- 2. Stiskni až se objeví značka čidla vedle nápisu
  "sensor"
- Stiskni (+) uvedeme k činnosti čidlo v programu zavlažování pro vybraný ventil.
- Při uzavřeném obvodu čidlo (t.j. čidlo zjistí trvání podmínek pro vypnutí zavlažování) signalizuje tento stav blikáním značka senzoru na display. V této situaci, zavlažování nebude pracovat u těch ventilů, které jsou spojeny s čidlem.

4. Stiskem (-) čidlo vyřadíme z provozu. Nápis "OFF" signalizuje vypnutí čidla

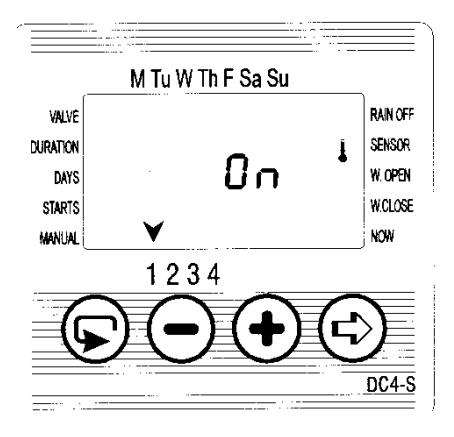

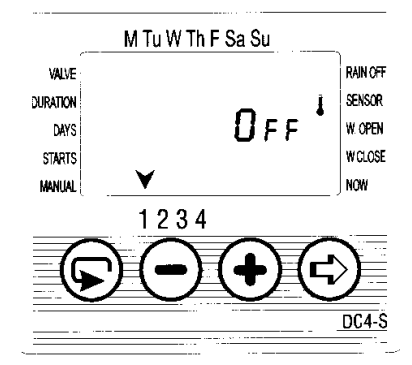

## 3. 8. Zavlažovací okno v cyklickém programu.

Zavlažovací okno umožňuje zavlažování v cyklech, které se koná pouze během ohraničené části dne (okno). Zavlažovací okna jsou omezená v jednom dnu max. na 23 hodin, a pouze v cyklickém zavlažování (nastavení cyklů viz. kap.3.2).

Tato funkce je užitečná, když zavlažování požadujeme pouze v hodinách s vysokou teplotou ve dne.

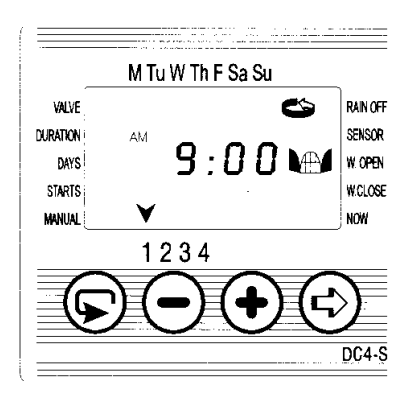

Přesvědčíme se, že se objevuje na displai symbol 🌑 (kapitola 3.2).

- Tiskni až se objeví symbol otevřeného okna na displai vedle W. OPEN, s nápisem vypnuto "OFF" nebo již nastavený čas posledního otevření okna.
- 2. Stiskni 🙁 . Nápis "OFF" (vypnuto) bliká.
- Stiskni (+) nebo (-) a nastav požadovanou dobu otevření okna (věnujte pozornost označení AM/ PM)

## Vypnutí funkce závlahového okna:

- Stiskni ( dokud se neobjeví symbol zavřených dveří s 12:00 PM nebo poslední čas nastavení uzavření okna.
- Stiskni(+) nebo (-) a nastav požadovaný čas uzavření okna

M Tu W Th F Sa Su WAVE DURATION DAYS STARTS WANLAL 1234 1234 DC4-S

(věnujte pozornost označení AM/ PM)

\* Jestliže zavlažovací cyklus přesáhne 24 hodin je naprogramované zavlažovací okno funkce neschopné.

## Vyřadit z provozu funkce zavlažovací okno

- Tiskni 
   až se objeví symbol otevřeného
   okna, s nastavením času posledního otevřeného okna.
- Stiskni Na displai začne blikat čas otevření zavlažovacího okna .
- Stiskni (-). Na displai zmizí nastavený čas a objeví se nápis "OFF" vedle

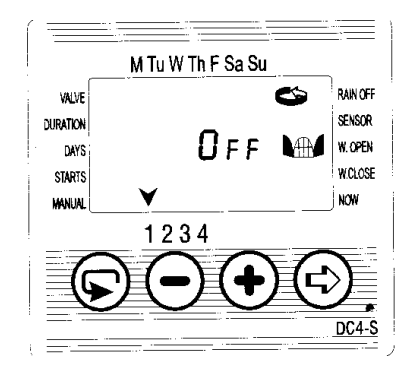